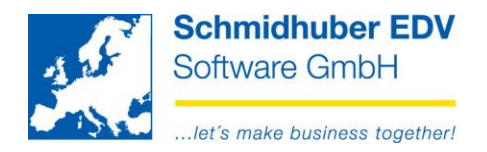

# **Skontomahnungen**

Mit diesem Submodul des EuroFib Mahnwesens können Sie Skontomahnungen für Ihre Kunden erstellen.

### Laufend notwendige Tätigkeit in der Buchhaltung:

#### Markierung der betroffenen Offenen Posten (was ist ein offener Skontobetrag?)

Die Offenen Posten können Sie sofort im Zuge des Auszifferns als "unberechtigter Skonto" markieren…

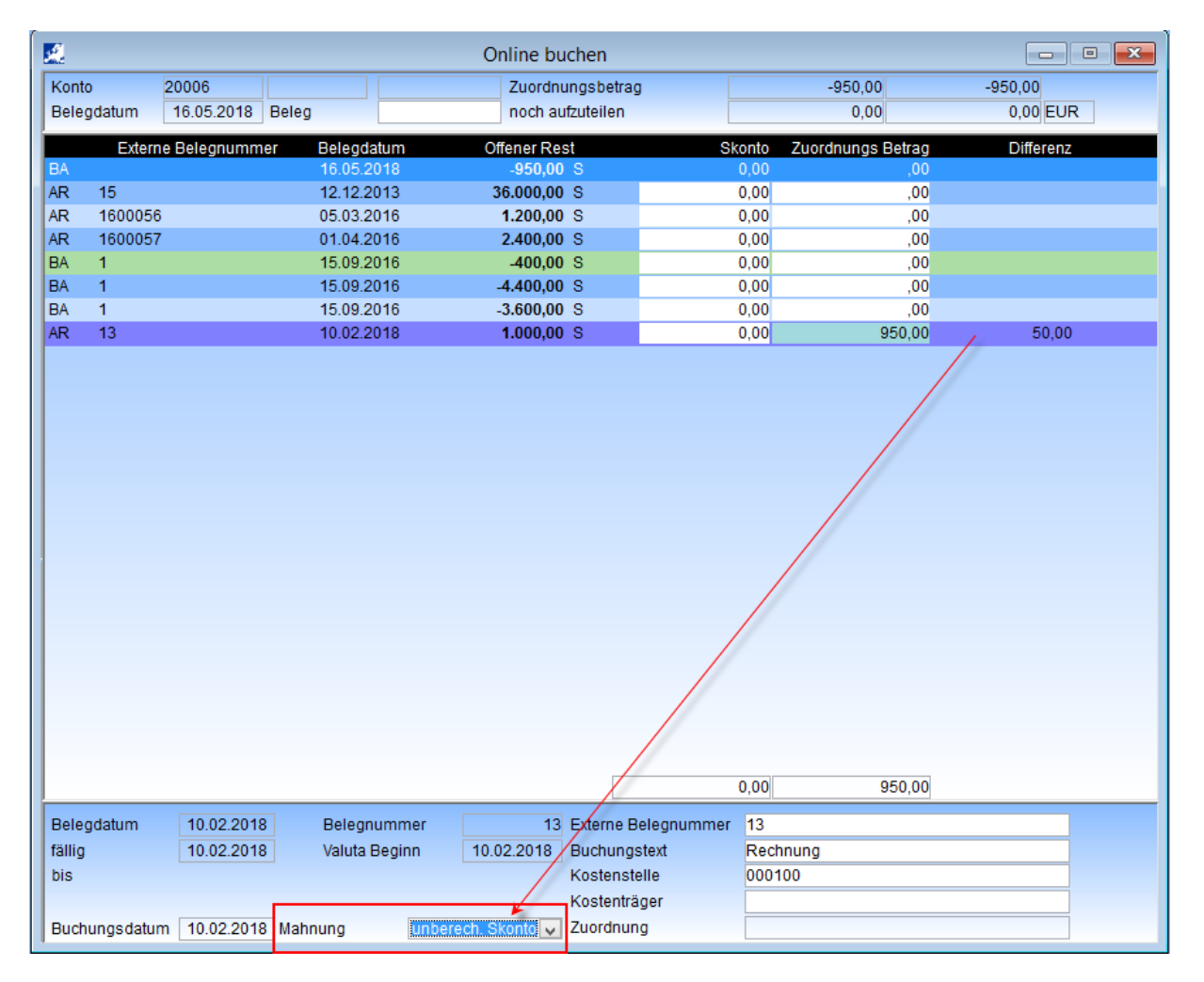

#### Seite 1 von 3

Schmidhuber EDV Software Gesellschaft m.b.H. | Schöpfleuthnergasse 22 | A-1210 Wien

Tel +43 1 2700531 office@ Fax +43 1 2700535 www.so Bank Austria KN 609482500 | BLZ 12000 IBAN AT111200000609482500 BIC BKAUATWW

Handelsgericht Wien FN 59 084 p

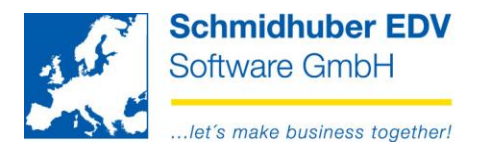

...oder auch nachträglich via Offene Posten => Bildschirm mit der rechten Maustaste => Ändern OP (Feld "Sondermahnung").

| <u>.</u>       | Ändern OPO 📃 📼 💌                                                                  |          |                  |          |  |  |  |
|----------------|-----------------------------------------------------------------------------------|----------|------------------|----------|--|--|--|
| Konto 20006    | Konto 20006 Schmidhuber EDV Software GmbH<br>AT-1210 Wien, Schöpfleuthnergasse 22 |          |                  |          |  |  |  |
| Belegnummer 13 |                                                                                   |          | Rechnungsbetrag  | 1.000,00 |  |  |  |
| Belegart A     | Belegart AR                                                                       |          | offener Rest     | 50,00    |  |  |  |
| Belegdatum 1   | 0.02.2018                                                                         |          | offener FW Rest  | 0,00     |  |  |  |
| Mahnung        |                                                                                   |          | Skadenzen        |          |  |  |  |
| Beginn Valuta  | 10.02.2018                                                                        | ~        | Nettotage        |          |  |  |  |
| fällig         | 10.02.2018                                                                        | <b>v</b> | Skontotage 1     | ,00 %    |  |  |  |
| Mahnstufe      | 0                                                                                 | +        | Skontotage 2     | ,00 %    |  |  |  |
| Mahndatum      | 00.00.0000                                                                        | ~        | OPText           | Rechnung |  |  |  |
| Mahnung        | ✓                                                                                 |          | Zuordnungsnr     |          |  |  |  |
| Sondermahnung  | unberech. Skonto                                                                  | ~        | ext. Belegnummer | 13       |  |  |  |
| Vertreter      |                                                                                   | ÷        | Zession          | ¥        |  |  |  |

#### Einmalige Einstellung für das Mahnwesen:

# Mahnen => Mahnwesen => Optionen

Reiter "Crystal Reports"

Hinterlegen Sie pro Sprache das gewünschte Layout (Crystal Reports) für Ihre Skontomahnung. Dieses Layout kann somit von der Zahlungserinnerung/Mahnung abweichen.

| <u>.</u>                                             |                           | Mahnoptionen    |                   |           |            | -     |  |  |
|------------------------------------------------------|---------------------------|-----------------|-------------------|-----------|------------|-------|--|--|
| Anzahl Mahnungen                                     | 3                         |                 |                   |           |            |       |  |  |
| Druckvariante Crystal Reports                        |                           |                 | ~                 | 🗌 🗆 Andru | uck Bezeic | hnung |  |  |
| fix Drucken                                          |                           |                 |                   |           |            |       |  |  |
| ab Stufe                                             |                           |                 |                   |           |            |       |  |  |
| Einstellungen Optionen Mahns                         | besen Belegarten          | Crystal Reports | EMail - ab Stufe  | Farben    | Klienten   |       |  |  |
| Archivieren C:\temp                                  |                           |                 |                   |           |            |       |  |  |
| Report (Rechnung bald fällig) Report (Skontomahnung) |                           |                 |                   | ^         |            |       |  |  |
|                                                      | C:\temp\Skontomahnung.rpt |                 |                   |           |            |       |  |  |
|                                                      |                           | C:\temp\\$      | Skontomahnung.rpt |           |            |       |  |  |

#### Seite 2 von 3

Schmidhuber EDV Software Gesellschaft m.b.H. | Schöpfleuthnergasse 22 | A-1210 Wien

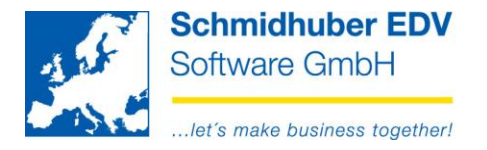

#### Mahnen => Mahnwesen => Texte

Erfassen Sie pro Sprache den gewünschten Kopf-/Fußtext für Ihre Skontomahnungen.

| A.                                           |        | Texte RTF                  |  |  |  |  |
|----------------------------------------------|--------|----------------------------|--|--|--|--|
| - AI                                         | uswahl |                            |  |  |  |  |
| Те                                           | extart | Kopftext - Skontomahnungen |  |  |  |  |
| Sp                                           | prache | 1 Deutsch                  |  |  |  |  |
| Skontomahnung                                |        |                            |  |  |  |  |
| Ihr gewünschter Konftext für Skontomabnungen |        |                            |  |  |  |  |
|                                              |        |                            |  |  |  |  |
|                                              |        |                            |  |  |  |  |

# Mahnen => Mahnwesen => Überschriften

Erfassen Sie pro Sprache den gewünschten Betreff/Text für einen etwaigen Mailversand der Skontomahnungen.

| Skontomahnungen - EMail |                                                               |
|-------------------------|---------------------------------------------------------------|
| Betreff                 | Ungerechtfertigter Skonto                                     |
| Text                    | Sehr geehrter Kunde,<br>anbei erhalten Sie Ihre Skontomahnung |
|                         |                                                               |

### Durchführung Skontomahnung:

#### Mahnen => Mahnwesen => Selektion

Die Durchführung von "Skontomahnungen" erfolgt immer als eigene Selektion/Lauf. Führen Sie einfach die gewohnten Schritten (Selektion, Protokoll, Bearbeiten, Druck...) durch.

| 2  | <u>l</u>               | Selektion 🗖 🗖           | ×        |
|----|------------------------|-------------------------|----------|
|    | Art 👘                  | Skontomahnung           |          |
| Ι. | Debitoren / Kreditoren | Debitoren               | <b>_</b> |
|    | Selektion              | neu                     | ~        |
|    | Datumseingaben         |                         |          |
|    | Mahndatum              | 04.04.2018              |          |
|    | Fällig bis             | 04.04.2018 🗸            |          |
|    | Zahlungen ber. bis     | 04.04.2018 🗸            |          |
|    | Fälligkeit             | 00.00.0000 - 00.00.0000 | ~        |

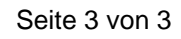

Schmidhuber EDV Software Gesellschaft m.b.H. | Schöpfleuthnergasse 22 | A-1210 Wien